## Instructions for Ordering a Community Education Student Parking Permit - Online Only

- 1. Access the new parking permit website
  - a. Go to marin.thepermitstore.com, click "Guest/Community Ed Login", and create an account
    - i. Enter your desired username, password, email address and phone number

| College of Marin Login<br>Guest/Community Ed Login                                                                                                    |  |
|----------------------------------------------------------------------------------------------------|--|
| COLLEGE OF<br>MARIN<br>DEMO SITE<br>Long   Permits   Account   Marin Parking Info<br>User Name   Password   Sign In<br>Project your password? Click Hear                                                                                                    |  |
| Create New Account         To create an account, enter usemame, password, name, and at least one form of contact information (email, phone, or address.)         Usemame and Password         Usemames must be 3 to 100 characters long and passwords must be 7 to 100 characters long. Your password annotable the same at your username, and must contain at least one letter and one numeral or symbol. Usemames and passwords are case sensitive.         "Usemame       "Your email address musts a good car name.         "Usemame       "Your email address musts a good car name.         "Usemame       Exter Password Again: |  |
| Contact Information Vou must provide your name and at least one form of contact information: Email, Phone and/or Address.  Find Find Find Find Find Find Find Fin                                                                                                    |  |

- 2. Select "Student Community Ed" from available parking permits
  - a. Only currently enrolled Community Education students will be approved to purchase this permit. Orders are reviewed by an administrator and permits are not immediately available upon submitting your order.

| per selected day.) Selected day. Selected day. Selected and the selected day. Selected after administrative review administrative review sub ea registered student in order to purchase a parking permit. Your payment will not process until you h pproved. Selected administrative review Selected administrative review Selected administrative re | (\$4.00 per selected day.)                                                     |                                                      |
|----------------------------------------------------------------------------------------------------|--------------------------------------------------------------------------------|------------------------------------------------------|
| Solution Tables           dent Community Ed Fall 1 & 2 2022           ued after administrative review           sto be a registered student in order to purchase a parking permit. Your payment will not process until you hs           pproved.           : \$ 46.00         Valid Dates: Aug 15, 2022 to Jan 21, 2023                                                                                                    | •                                                                              |                                                      |
| dent Community Ed Fall 1 & 2 2022<br>dead after administrative review<br>us be a registered student in order to purchase a parking permit. Your payment will not process until you hu<br>pproved.<br>: \$ 46.00 Valid Dates: Aug 15, 2022 to Jan 21, 2023                                                                                                    | Select Dates                                                                   |                                                      |
| dent Community Ed Fall 1 & 2 2022<br>ued after administrative review<br>uis be a registered student in order to purchase a parking permit. Your payment will not process until you hi<br>pproved.<br>\$ 46.00 Valid Dates: Aug 15, 2022 to Jan 21, 2023                                                                                                    | £                                                                              |                                                      |
| ued after administrative review<br>at be a registered student in order to purchase a parking permit. Your payment will not process until you h<br>proved.<br>: \$ 46.00 Valid Dates: Aug 15, 2022 to Jan 21, 2023                                                                                                    | Student Community Ed Fall 1 & 2                                                | 2 2022                                               |
| ist be a registered student in order to purchase a parking permit. Your payment will not process until you h<br>pproved.<br>\$ \$ \$ \$ \$ \$ \$ \$ \$ \$ \$ \$ \$ \$ \$ \$ \$ \$ \$                                                                                                     | Issued after administrative review                                             |                                                      |
| Static         Valid Dates: Aug 15, 2022 to Jan 21, 2023                                                                                                    | ou must be a registered student in order to purchase a parkir<br>een approved. | ng permit. Your payment will not process until you h |
|                                                                                                    | Price: \$ 46.00                                                                | Valid Dates: Aug 15, 2022 to Jan 21, 2023            |
| em                                                                                                    |                                                                                |                                                      |

- 3. Enter your vehicle information
  - a. There is no limit to how many vehicles can be stored on your account, but only one vehicle can be active at once. If you drive a secondary vehicle to campus, you need to remember to change your account to reflect that vehicle as active.

| *License         |            | Checkout                                                                                                    |
|------------------|------------|----------------------------------------------------------------------------------------------------|
| Plate<br>& State | [ SELECT   | I v         1. Shopping Cart         2. Additional Info         3. Shipping / Billing         4. Review         5. Complete |
| *Year            | [SELECT] V | Permit information.                                                                                                    |
| *Color           | [SELECT] 🗸 | Please select a vehicle for each permit.                                                                                    |
| *Make            | [SELECT]   | Student - Community Ed Fall 1 & 2 2022 Vehicles                                                                             |
|                  |            |                                                                                                    |
| *Model           |            | [Add New Vehicle]                                                                                                    |
| *Model<br>*Type  | [SELECT]   | 2020 Red Kia Forte GT (IPARQ201, KS)                                                                                        |

- 4. Enter your payment information
  - a. Payment information will not be stored and must be entered for every purchase
  - b. Online payments can be accepted as:
    - i. American Express
    - ii. Discover
    - iii. Mastercard
    - iv. Visa

| C                                |                                           |                           |                                     |                                                           |                                                                        |     |
|----------------------------------|-------------------------------------------|---------------------------|-------------------------------------|-----------------------------------------------------------|------------------------------------------------------------------------|-----|
| Ch                               | eckout                                    |                           |                                     |                                                           |                                                                        |     |
|                                  | 1. Shopping Cart                          | 2. Additional Info        | 3. Shipping / Billing               | 4. Review                                                 | 5. Comple                                                              | te  |
|                                  | Delivery (                                | Options                   | Payme                               | ent Options                                               |                                                                        |     |
|                                  | 1. Delivery methor<br>No shipping types I | d:<br>have been selected. | The order to<br>payment me<br>New M | al comes to \$46.00 plu<br>hod do you want to us<br>ethod | us shipping. What<br>e?                                                |     |
|                                  | 🔇 Go Back to Sho                          | opping Cart               | Payment M                           | ethod:                                                    | SELECT ]<br>ectronic Check<br>merican Express<br>iscover<br>lastercard | nue |
|                                  | Powered by                                | Para                      |                                     | V                                                         | isa                                                                    |     |
| yment<br>ccoun<br>Nai<br>dit Car | Method:<br>t Holder<br>me:<br>d Number:   | Visa                      | <b>~</b>                            |                                                           |                                                                        |     |
| un our                           | a Hamber.                                 |                           |                                     |                                                           |                                                                        |     |
| xpirati                          | on Date:                                  | Month 🗸                   | Year 🗸                              |                                                           |                                                                        |     |
| CV                               | /N:                                       |                           |                                     |                                                           |                                                                        |     |

🔮 Continue

5. Review your order – you will be reminded that this permit type requires approval by an administrator

|                    |                           | o. oppg,g                                           |                                                | ci compiete |
|--------------------|---------------------------|-----------------------------------------------------|------------------------------------------------|-------------|
| Please re          | eview your or             | der.                                                |                                                |             |
| Student - Co       | ommunity Ed Fall 1 & 2 2  | 022 Awaiting Approval                               | I                                              | \$0.00      |
| <b>a</b> 202       | 0 Red Kia Forte GT IPAR   | Q201 KS                                             |                                                |             |
|                    |                           |                                                     | ** (Deferred) :                                | \$0.00      |
|                    |                           | ••                                                  | Deferred Total:                                | \$0.00      |
| * You will only be | charged for those permits | e (and their shipping fees) v<br>Payme<br>No paymer | when and if they are ap<br>nt<br>nt necessary. | proved.     |
|                    |                           |                                                     |                                                |             |

 Confirm your order – after your order is approved by an administrator, your payment will be processed. Your permit will not be approved immediately, please allow two business days for processing. You will <u>not</u> receive a print out or physical parking permit. Your permit is virtual and associated with your vehicles license plate.

| Please print this page for your record                                      | r order!<br>s.                                                                                   |          |
|-----------------------------------------------------------------------------|--------------------------------------------------------------------------------------------------|----------|
| Your order number is 592                                                    | 8802.                                                                                            |          |
| Student - Community Ed Fall 1                                               | & 2 2022 #6999898 Awaiting Approval!                                                             | \$0.00   |
| <ul> <li>2020 Red Kia Forte G</li> </ul>                                    | IPARQ201 KS                                                                                      |          |
|                                                                             | ** (Deferred) :                                                                                  | \$0.00   |
|                                                                             | ** Deferred Total:                                                                               | \$0.00   |
| Your order contains permits which m<br>* You will only be charged for those | ust be approved by an administrator.<br>permits (and their shipping fees) when and if they are a | pproved. |
|                                                                             |                                                                                                  |          |
| Shipping                                                                    | Payment                                                                                          |          |